## 『EP サマーセミナー2023』申込み~受講開始画面まで

| ①セミナー開催案内のページ                                                                                                    | ※画面デザインは実際のものと<br>若干異なる場合がございます。 |
|----------------------------------------------------------------------------------------------------|----------------------------------|
| ■ 受講方法について                                                                                                    |                                  |
| 1:会員ページから申込み                                                                                                    |                                  |
| 会員ページの【各種お知らせ】欄に、申込み案内が表示されますので、クリック<br>お進みください。申込みが完了すると、自動返信メールが届きますので内容を3                                                                                                | クレて申込みフォームに<br>ご確認ください。          |
| 申込み期間:8月20日(日)16時まで                                                                                                    |                                  |
| <ul> <li>※領収証は会員ページより発行できます。(領収証発行期限:9月30日)</li> <li>※メールの返信がない場合は、事務局まで (office6@jhrs.or.jp) ご連絡くださ</li> <li>会員ページログイン画面へ<br/>(EP サマセミ 2023 お申込みへ) <sup>C</sup></li> </ul> | さい。<br>                          |

②会員ページログイン画面

| 日本不整脈心電学会 Japanes     | Heart Rhythm Society |
|-----------------------|----------------------|
| 会員ページログイン             |                      |
| 会員番号<br>パスワード<br>ログイン |                      |
| 会員番号問合せ パスワード問        | it                   |

### ③会員ページ画面

※会員名簿の登録内容(勤務所属先・住所、メールアドレスなど)に変更がございましたら、

セミナー申込みフォームに進む前に、登録内容を修正してください。

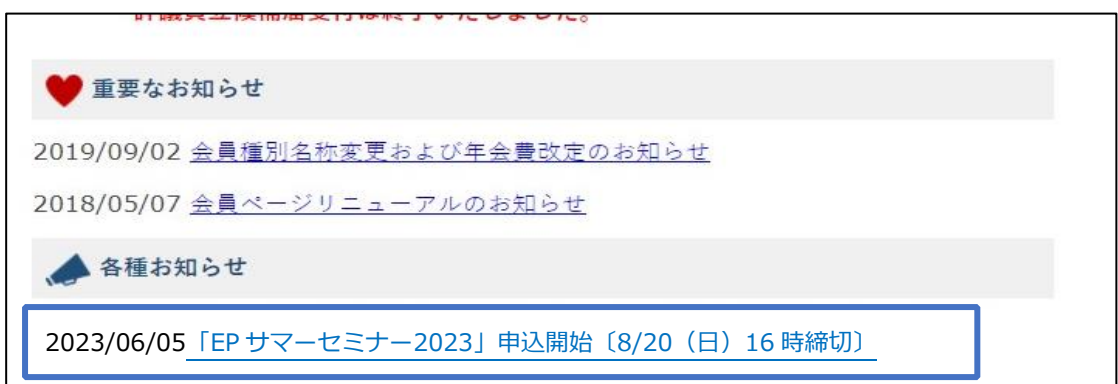

#### 『EP サマーセミナー2023』申込み~受講開始画面まで

④セミナー申し込みフォーム TOP 画面 ※注意事項を必ずご確認のうえお進みください。

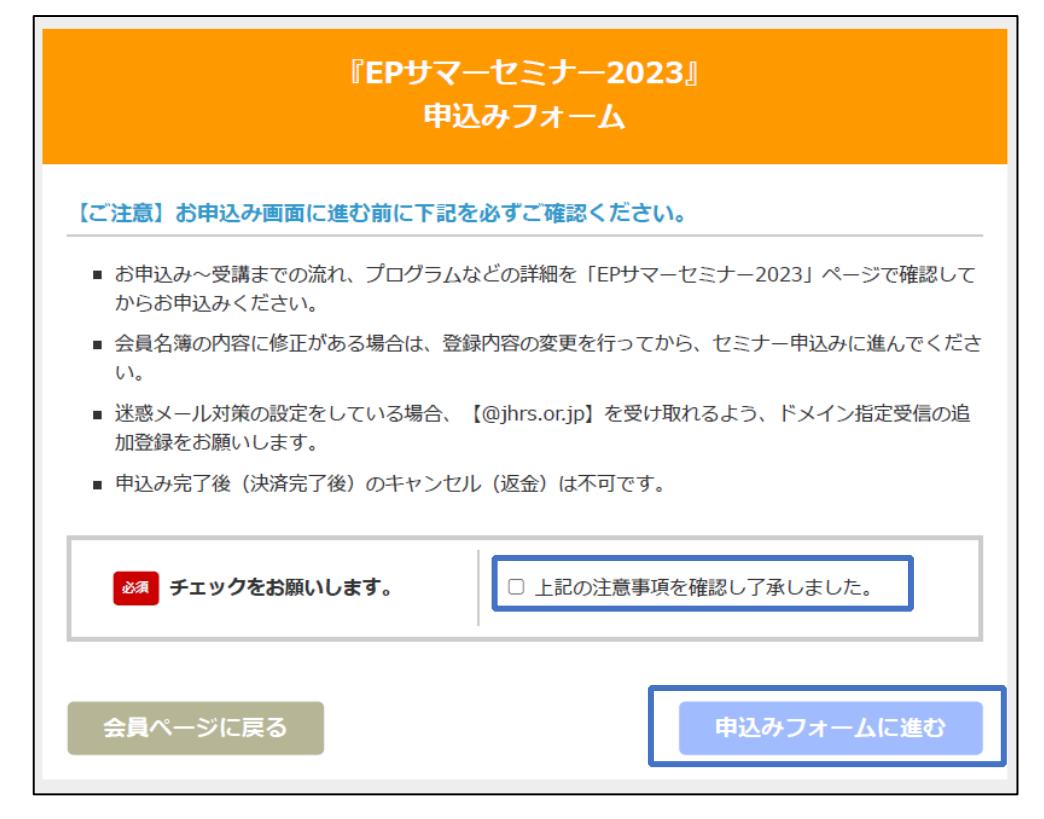

### ⑤申込者情報入力画面

※画面の内容をご確認いただきましたのちお進みください。

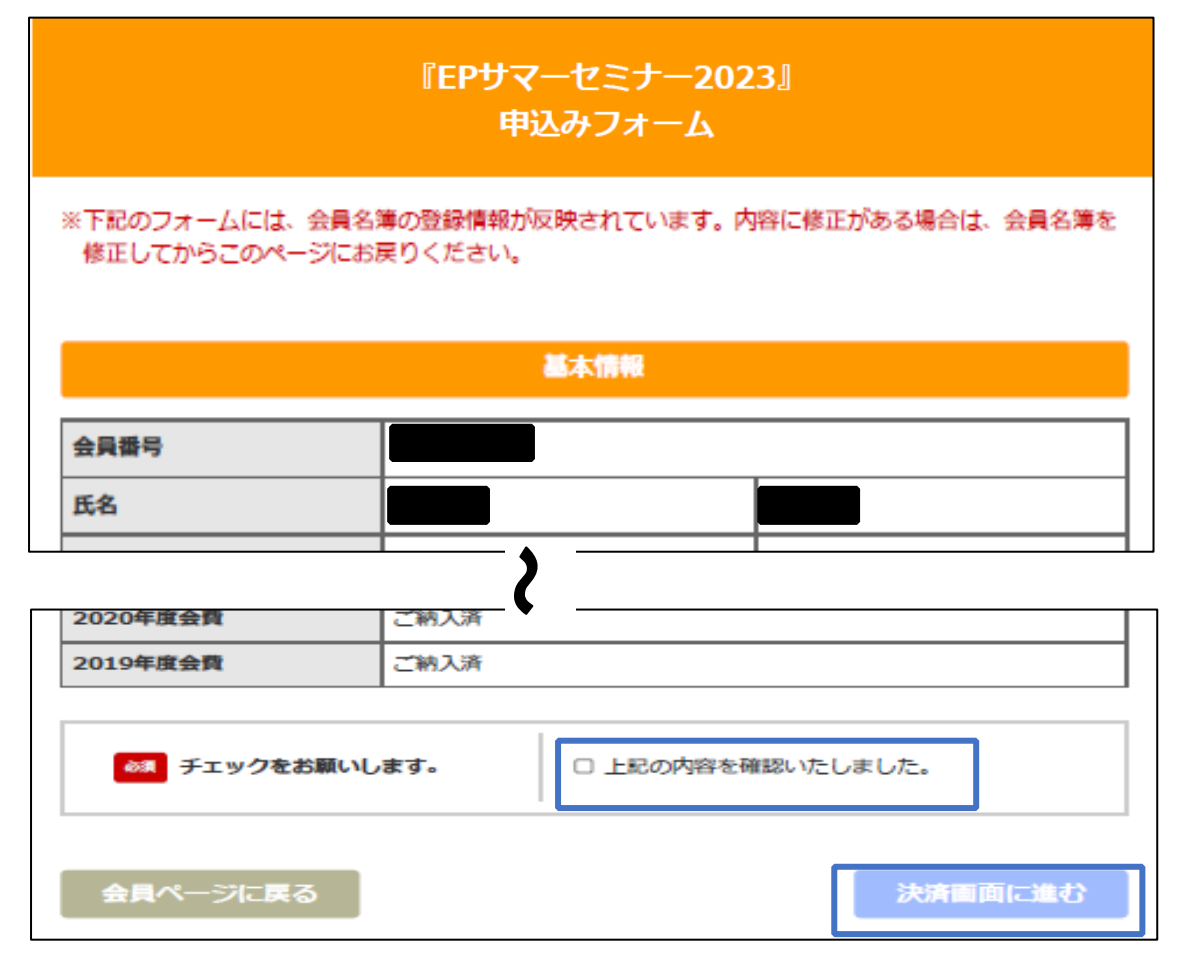

# ⑥受講料のお支払画面(クレジット決済のみ)

|                                           | 『EPサマーセミナー2023』<br>申込みフォーム            |
|-------------------------------------------|---------------------------------------|
| お申込みの内容を確認してクレ                            | ジット情報を入力してください。                       |
|                                           | お申込み内容                                |
| 講座名                                       | EPサマーセミナー2023                         |
| 受講期間                                      | 2023 年8 月6 日(日)、8 月13 日(日)、8 月20 日(日) |
|                                           |                                       |
|                                           | お支払い内容                                |
| お支払い金額                                    | 15,000円(税込)                           |
| 利用可能な<br>クレジットカード                         |                                       |
| ◎3 クレジット番号                                |                                       |
| ◎須 有効期限                                   | ▼月 → 年 (Month/Year)                   |
| を タ タ の 、 、 、 、 、 、 、 、 、 、 、 、 、 、 、 、 、 |                                       |
| 申込みへ戻る                                    | 確認画面へ                                 |

## ⑦お支払の確認画面

※申込み完了後、キャンセル(返金)の対応はいたしかねます。

| 『EPサマーセミナー2023』<br>申込みフォーム                                        |                   |                |
|-------------------------------------------------------------------|-------------------|----------------|
| ※決済完了後のキャンセル(返金)不可となります。<br>※「申込みおよび決済の完了」ボタンを押すと決済され、申込み完了となります。 |                   |                |
| お申込み内容                                                            |                   |                |
| 講座名                                                               | EPサマーセミナー2023     |                |
| 受講期間                                                              | 2023年8月6日(日)、8月13 | 3日(日)、8月20日(日) |
| ◎ 上記内容で間違いない事を確認しました。                                             |                   |                |
| クレジットの入力に                                                         | 戻る                | 申込みおよび決済の完了    |

⑧申込み完了画面

|                                                                                                    | 『EPサマーセミナー2023』<br>申込みフォーム                 |  |
|----------------------------------------------------------------------------------------------------|--------------------------------------------|--|
| 「EP サマーセミナー2023」にお<br>受講可能期間になりましたら、会                                                                                                    | 申込みいただきありがとうございます。<br>:員ページからご受講いただけます。    |  |
|                                                                                                    | お申込み内容                                     |  |
| 講座名                                                                                                    | EPサマーセミナー2023                              |  |
| 受講期間                                                                                                    | 2023 年8 月6 日 (日) 、8 月13 日 (日) 、8 月20 日 (日) |  |
| <ul> <li>会員名簿に登録されたメールアドレスに、申込み内容確認の自動返信メールをお送りしておりますので、必ずご確認ください。</li> <li>※メールが届かない場合は【迷惑メールフォルダ】をいちどご確認ください。メールの再送が必要な場合は、"会員番号とお名前"をお書き添えのうえ事務局(office6@jhrs.or,jp)までお問合せください。</li> </ul> |                                            |  |
| 会員ページに戻る                                                                                                    | ]                                          |  |

# ⑨会員ページ画面に【セミナー申込状況】が表示されます

※申込完了後、会員ページから領収証を発行できます。

| ♥ 重要なお知らせ                                                                     | セミナー申込み状況                                 |
|-------------------------------------------------------------------------------|-------------------------------------------|
| 2019/09/02 <u>会員種別名称変更および年会費改定のお知らせ</u><br>2018/05/07 <u>会員ページリニューアルのお知らせ</u> | EPサマーセミナー2023<br>申込み完了                    |
| 📣 各種お知らせ                                                                      | 領収証(PDF) 発行 済<br>※1回のみ発行可能。(2023/09/30まで) |
|                                                                               | ※PDFを保存できる環境で発行してください。                    |

### ⑩自動返信メールの受領

※⑨と⑩が確認できれば、申込みは完了しています。

※自動返信メールが受け取れない場合は、【office6@jhrs.or.jp】にお問合せください。

| EPサマーセミナー2023【受講申込受付・受講料決済完了通知】                           |                |
|-----------------------------------------------------------|----------------|
| JHRS OFFICE6                                              | ○ 5 返信 5 全員に返信 |
| 宛先                                                        |                |
| ※※こちらは「EP サマーセミナー2023」視聴申込フォームの自動返信メー                     | -ルです※※         |
|                                                           |                |
|                                                           |                |
| この度は EP サマーセミナー2023〔2023 年 8 月開催〕にお申込みいただき、誠にありがとうございました。 |                |
| 以下の通りセミナーのお申込みおよび受講料の決済が完了いたしましたのでお知らせします。                |                |
| ≪受講料決済情報≫                                                 |                |
|                                                           |                |

#### 11会員ページから受講始

※受講期間中【各種お知らせ欄】に受講案内が表示されます。

開催日までにあらかじめご入室頂き、受講環境等ご準備ください。

※受講案内は、申込みが完了している方のみ表示されます。

| ● 重要なお知らせ                               |  |
|-----------------------------------------|--|
| 2019/09/02 <u>会員種別名称変更および年会費改定のお知らせ</u> |  |
| 2018/05/07 <u>会員ページリニューアルのお知らせ</u>      |  |
| ▲ 各種お知らせ                                |  |
| 2023/08/06「EP サマーセミナー2023」受講開始          |  |